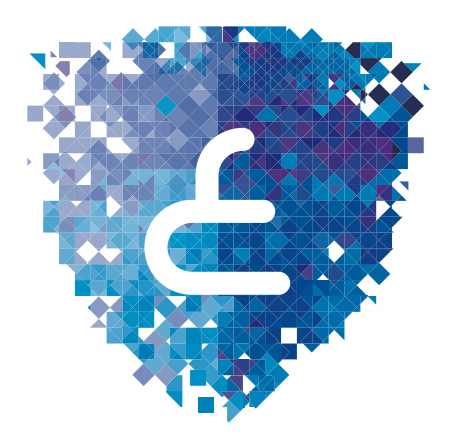

عمانالرقمية e.oman المركز الوطني للسلامة المعلوماتية Oman National CERT

# الدليل الإرشادي للإبلاغ عن الإساءة في | مواقع التواصل الإجتماعي

تاریخ النشر :۲۱/فبرایر/۲۰۱

# الفهرس

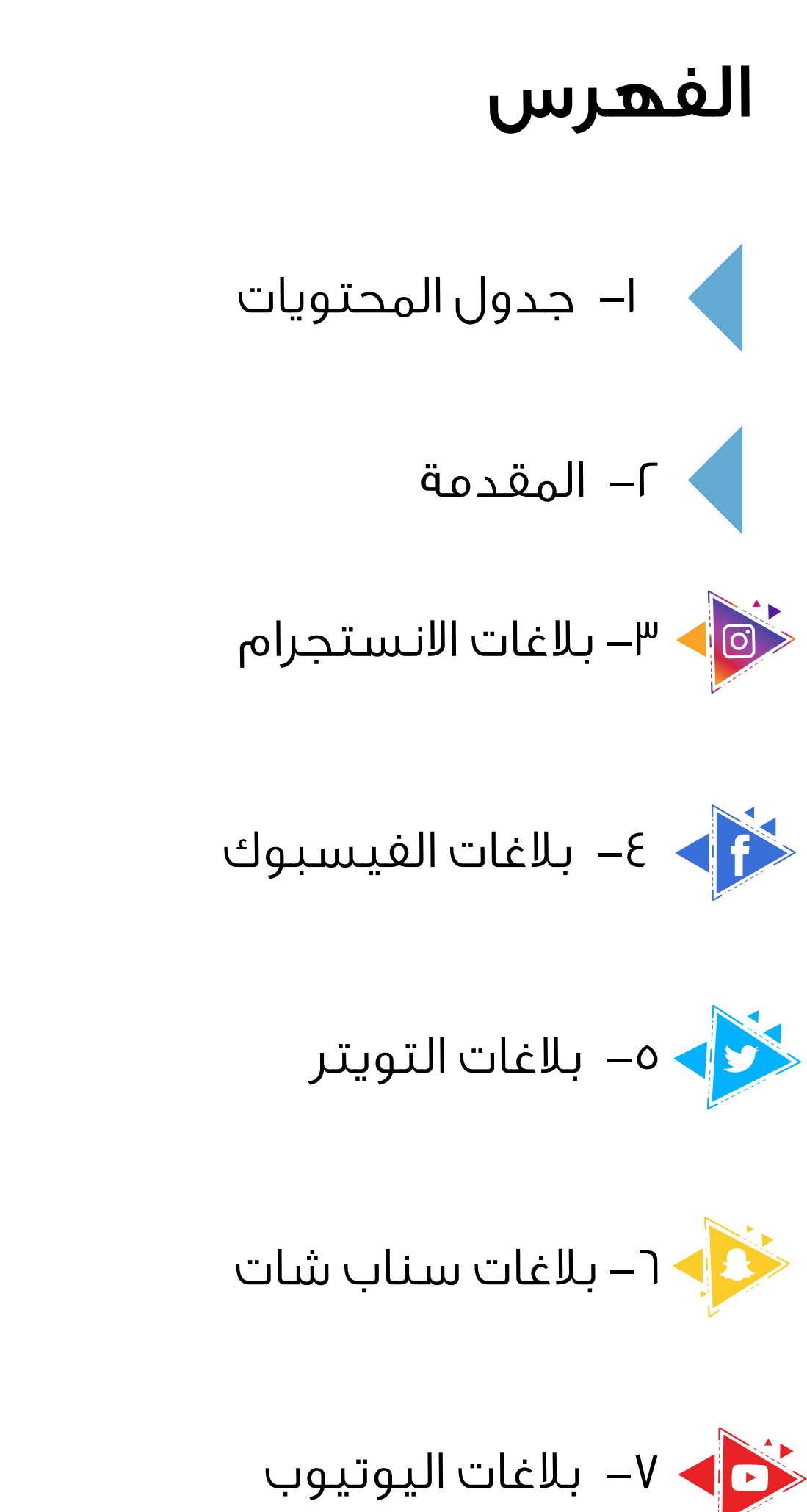

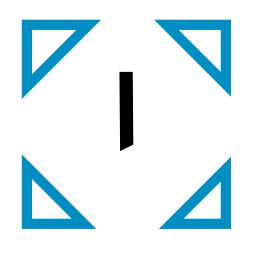

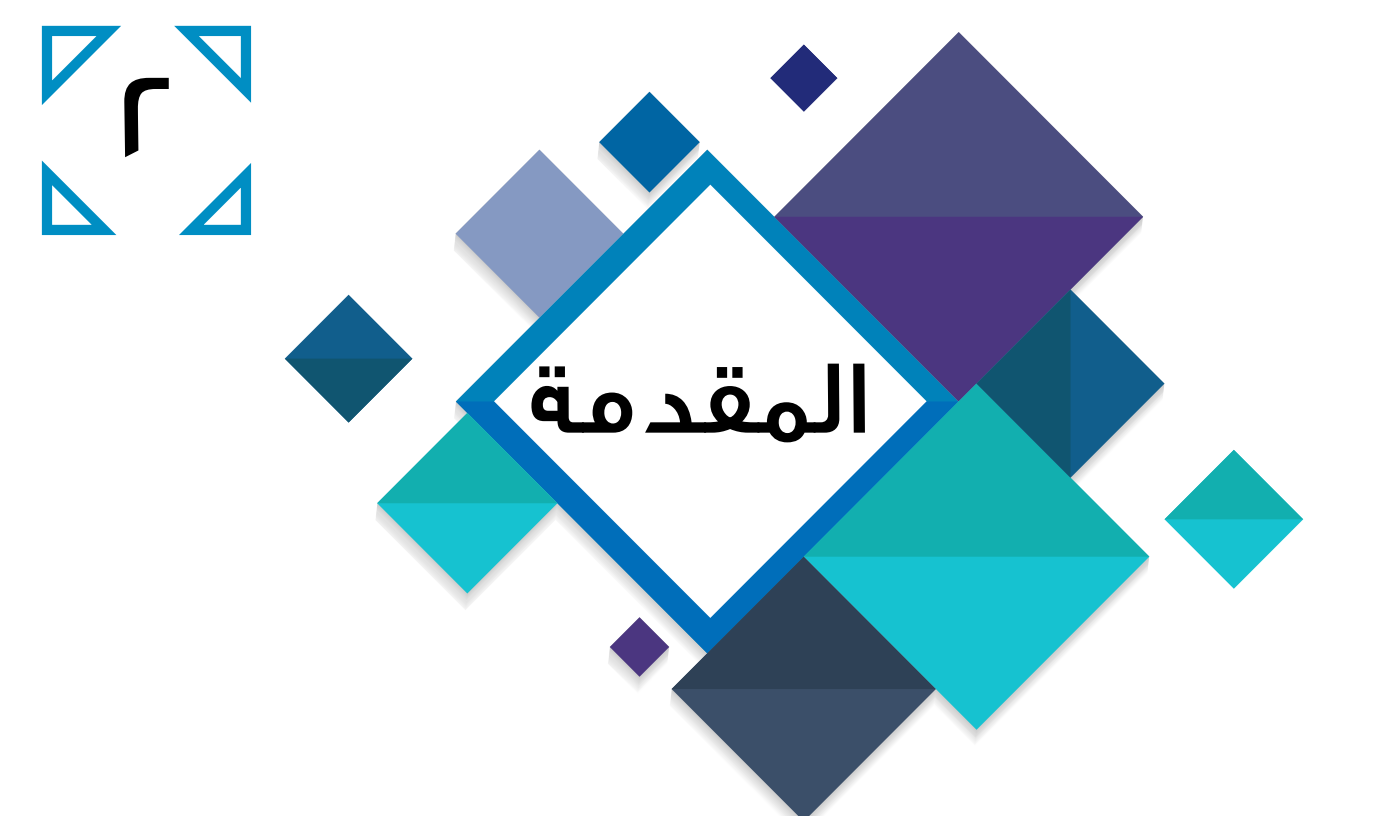

عزيزي القارئ ... نضع بين يديك هذا الكتيب الإرشادي الذي يهدف إلى توفير الشروحات المدعمة بالصور العملية للإبلاغ عن الإساءة على وسائل التواصل الاجتماعي المختلفة، وذلك على نحو سلس وواضح يضمن للمستخدم تقديم البلاغ بشكل صحيح . أصبحت وسائل التواصل الاجتماعي في الوقت الحاضر كـ (انستجرام، فيس بوك، تويتر، سناب شات، الخ) مستخدمةً بشكل يومي وبنمط متنامي وبصورة متسارعة من مختلف الفئات العمرية. وكما أن هناك جانبا مشرقاً لهذه الوسائل، هناك جانب مظلم والذي يتمثل في الاستخدامات المسيئة أو الإجرامية لوسائط التواصل الإجتماعي. وهذا ما دفع الشركات القائمة على هذة المنصات

التفاعلية من إعداد فرق متخصصة للدعم و التعامل مع مثل هذه البلاغات. تجدر الإشارة إلى أن هذا الدليل استند في إعدادة الإعتماد على الخطوات المتبعة للإبلاغ عن حوادث الإساءة الرقمية على مواقع التواصل الإجتماعي ،فقد يكون هنالك بعض اللإختلافات الطفيفة عند استخدام التطبيقات لتقديم البلاغات. كما أن سياسة الاستخدام و الخصوصية، وشروط الخدمة للمنصات الإجتماعية معرضه للتغيير في أي وقت

### بلاغات الانستجرام :

ا – الإبلاغ عن حساب يمكن للمستخدم الابلاغ عن حساب على الانستجرام من خلال إتباع الخطوات التالية: أولاً: إذا كنت تملك حساب في انستجرام، يمكنك الابلاغ عن طريق التطبيق أو الموقع :الرابط التالي الرابط التالي

https://help.instagram.com/contact/רארעראפארואנו

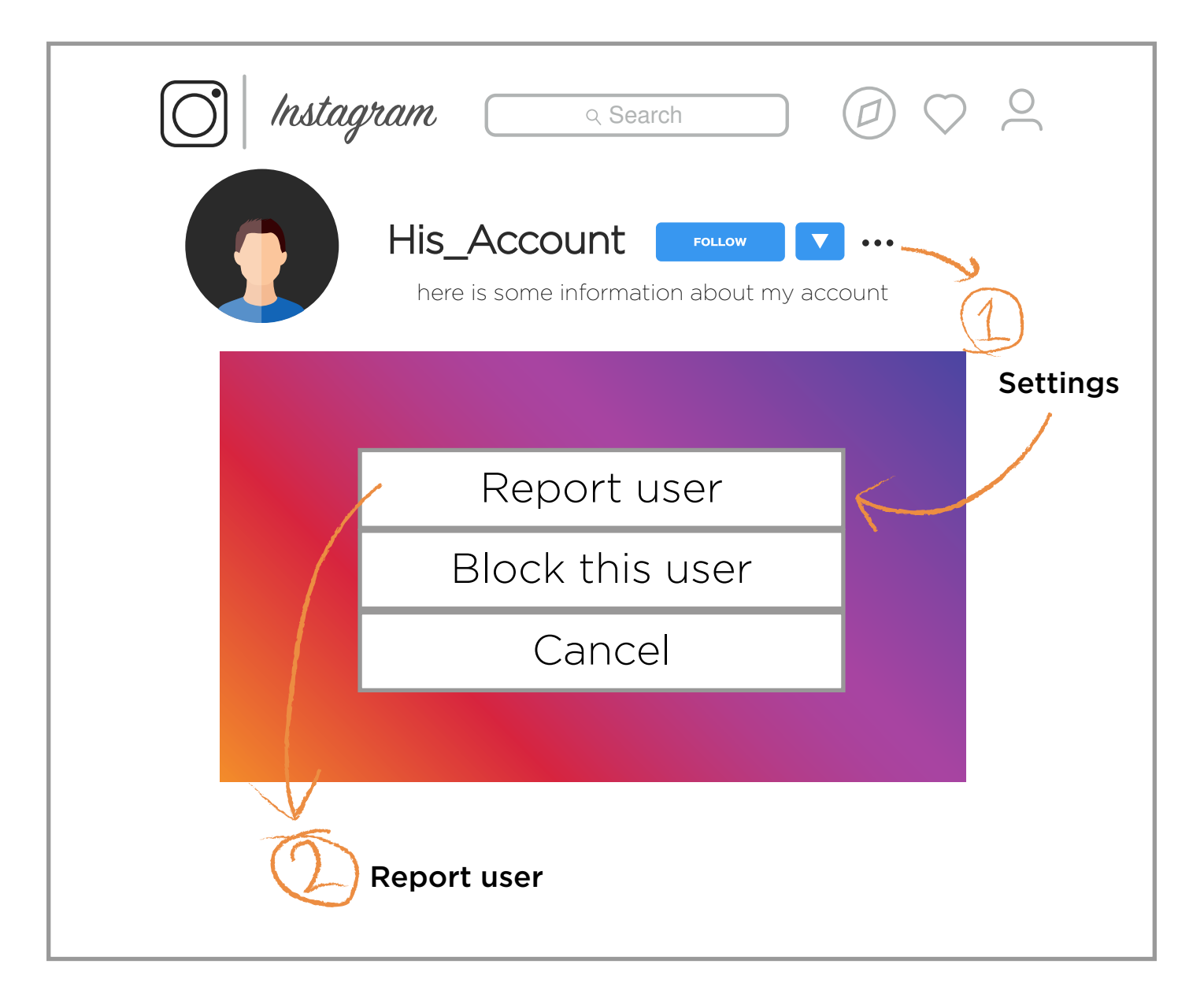

اذهب إلى الاعدادات • • • قم بإختيار Report User من القائمة المتوفرة، اختر نوع البلاغ و اتبع الخطوات

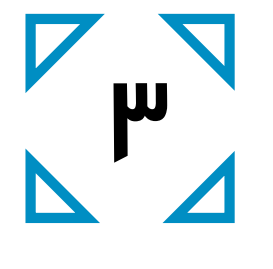

٢– الابلاغ عن محتوى في الانستجرام

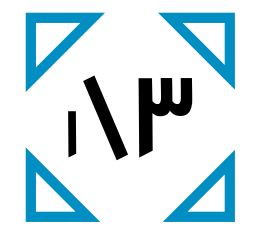

إذا كان لديك حساب انستجرام، يمكنك الإبلاغ عن محتوى غير مرغوب فيه أو المضايقات ، و التي لا تتوافق مع إرشادات و سياسة الاستخدام للإنستجرام عن طريق التطبيق أو الموقع.

| Instagram Q Search                                                                              |
|-------------------------------------------------------------------------------------------------|
| His_Account                                                                                     |
| His_Account                                                                                     |
| Report Inappropriate                                                                            |
| Embed                                                                                           |
| Cancol                                                                                          |
|                                                                                                 |
| Add a comment                                                                                   |
|                                                                                                 |
|                                                                                                 |
|                                                                                                 |
| ۱- قم باختیار Report inappropriate                                                              |
| ا don't like this photo الشاشة الخطوات الموضحة على الشاشة الموضحة على الشاشة الموضحة على الشاشة |
| This photo is spam or a scam                                                                    |
| This photo puts people at risk                                                                  |
| This photo shouldn't be on Instagram                                                            |
| Cancel                                                                                          |

### بلاغات الفيسبوك

ا– إبلاغ عن ملف شخصی

◄ يمكنك الإبلاغ عن ملف شخصي في الفيسبوك في حال انتحال الشخصية عن طريق إتباع الخطوات التالية:

◄ توجه إلى الملف الشخصي ، ثم قم بالضغط على زر الخيارات

|                                 |                                      |                                                                 |                                                                      |                      | f           | Facebook       |
|---------------------------------|--------------------------------------|-----------------------------------------------------------------|----------------------------------------------------------------------|----------------------|-------------|----------------|
|                                 |                                      |                                                                 |                                                                      |                      |             |                |
| شاهده الصدافة<br>مكالمة الفيديو | ۵<br>                                |                                                                 |                                                                      |                      |             |                |
| نکز                             | _                                    |                                                                 |                                                                      |                      |             |                |
| إبلاغ<br>حظر                    |                                      |                                                                 | _                                                                    |                      |             |                |
|                                 | _                                    |                                                                 |                                                                      |                      |             |                |
|                                 |                                      |                                                                 |                                                                      |                      |             |                |
|                                 | خصية                                 | يحة الشر                                                        | ، عن الصغ                                                            | ار الإبلاغ           | باختيا      | 🕨 قم           |
|                                 | خصية                                 | يحة الشي                                                        | ، عن الصغ                                                            | ار الإبلاغ           | باختيا<br>f | قم<br>Facebook |
|                                 | خصية                                 | يحة الشا<br>ر                                                   | ، عن الصغ<br>افي فهم الأو                                            | ار الإبلاغ<br>ساعدنا | باختیا<br>f | قم<br>Facebook |
|                                 | خصية<br>م                            | يحة الشد<br>ر<br>في القيام به                                   | ، عن الصغ<br>ا في فهم الأه<br>ما الذي ترغب                           | ار الإبلاغ<br>ساعدنا | باختیا<br>f | قم<br>Facebook |
|                                 | خصية<br>م<br>مشاركته من 🕥            | يحة الشد<br>ر<br>في القيام به<br>محتوى تمت                      | ، عن الصغ<br>افي فهم الأه<br>ما الذي ترغب                            | ار الإبلاغ<br>ساعدنا | باختیا<br>f | قم<br>Facebook |
|                                 | خصية<br>م<br>مشاركته من<br>م الشخصية | يحة الشد<br>بر<br>في القيام به<br>محتوى تمت<br>هذه الصغد        | م عن الصغ<br>ا في فهم الأه<br>ما الذي ترغب<br>الإبلاغ عن             | ار الإبلاغ<br>ساعدنا | باختیا<br>f | قم<br>Facebook |
|                                 | خصية<br>م<br>مشاركته من<br>م الشخصية | يحة الشد<br>بر<br>في القيام به<br>محتوى تمت<br>هذه الصغد<br>بدة | م عن الصغ<br>افي فهم الأه<br>ما الذي ترغب<br>الإبلاغ عن<br>أريد مساء | ار الإبلاغ<br>ساعدنا | باختیا<br>f | Facebook       |

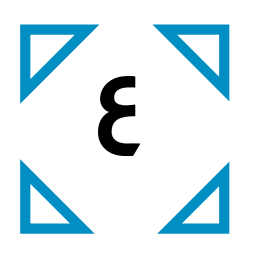

### 🖊 من قائمة البلاغات، قم باختيار نوع البلاغ

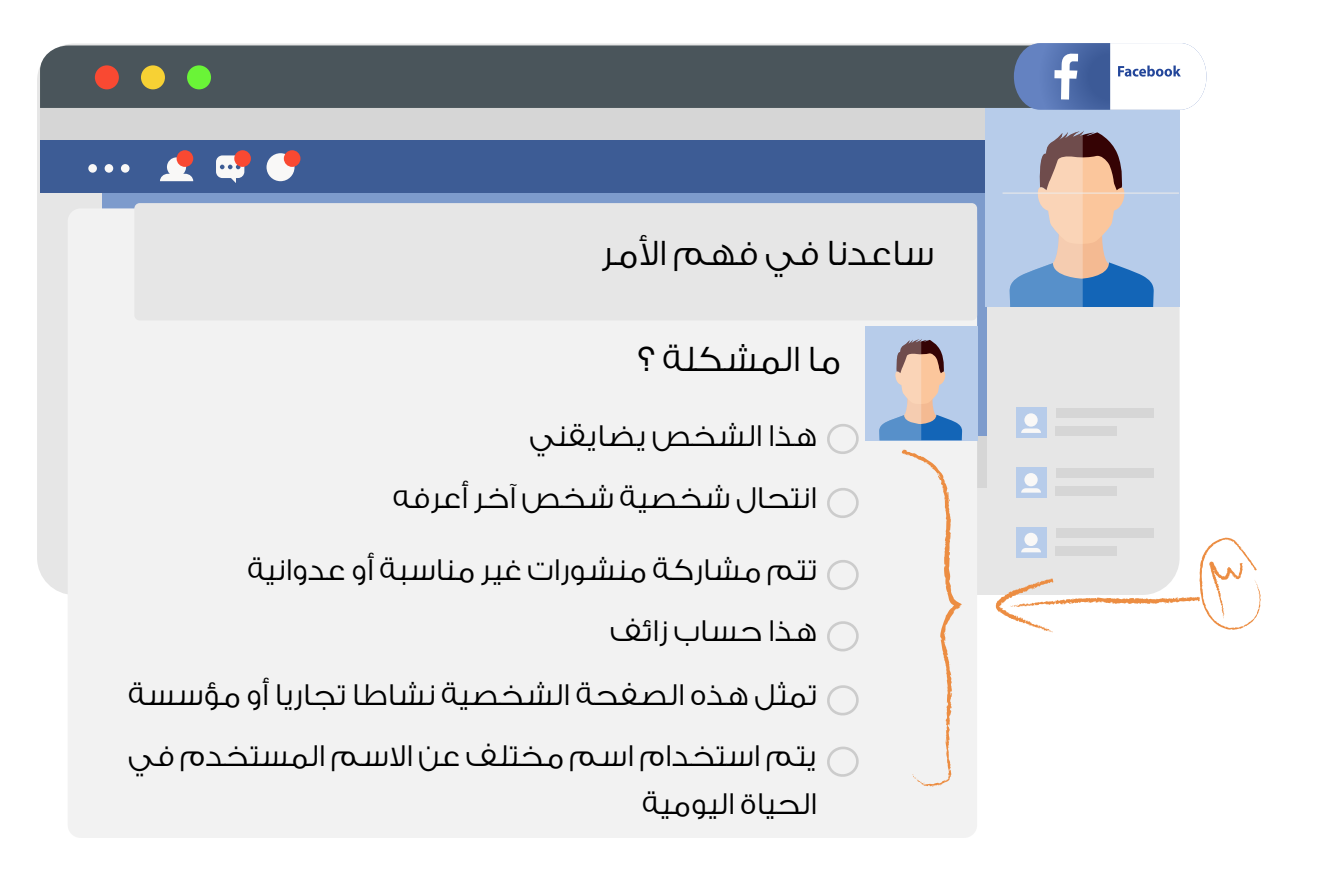

۲– إبلاغ عن منشور

- ◄ يمكنك الإبلاغ عن منشور مسيء في الفيسبوك بإتباع الخطوات التالية :
- ا– توجه إلى المنشور الذي تود الإبلاغ عنه، وقم باختيار الإبلاغ عن المنشور

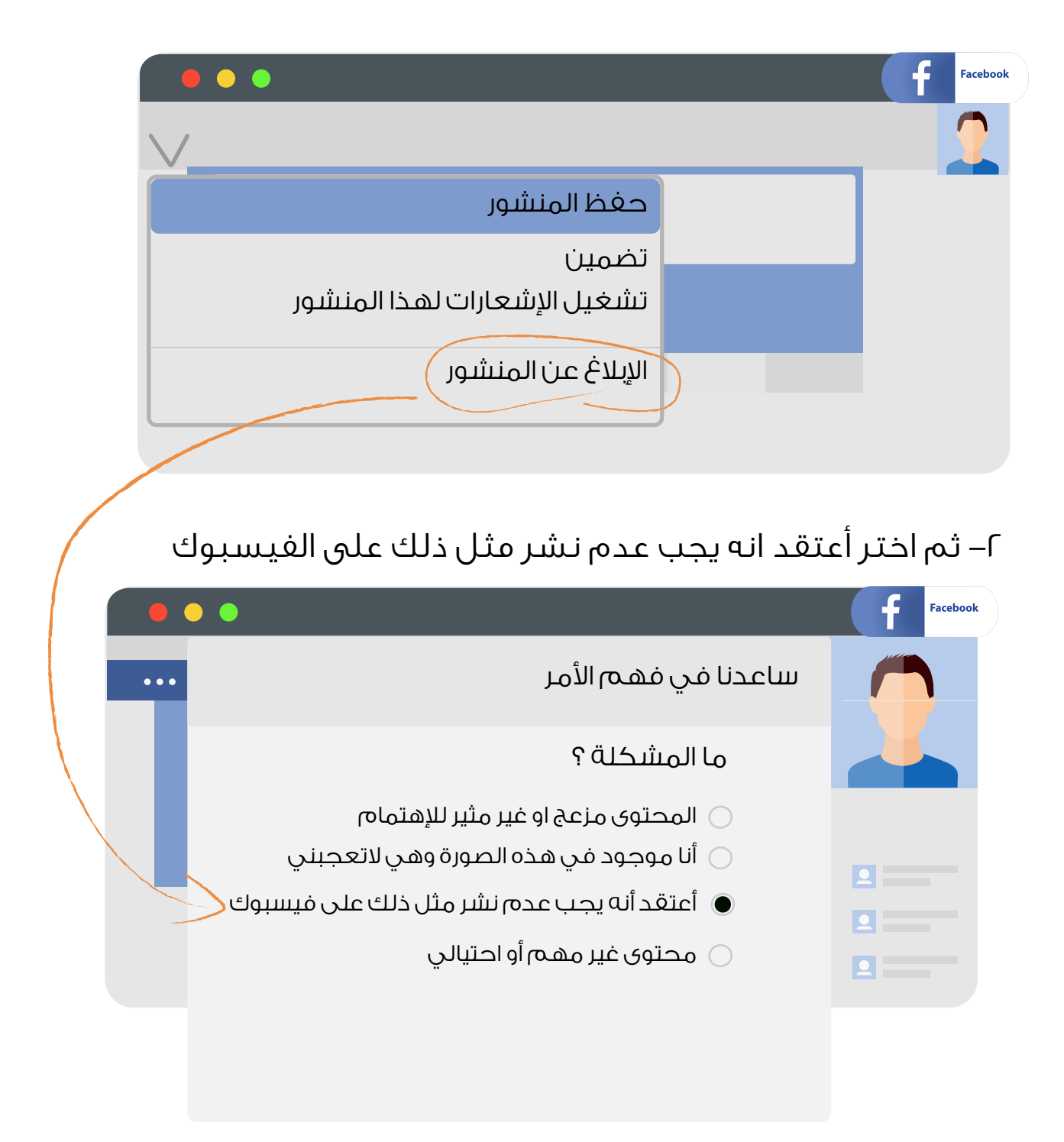

٣ 💥 ٣ - أخيراً قم باختيار أحد الأسباب من القائمة التي تظهر لك.

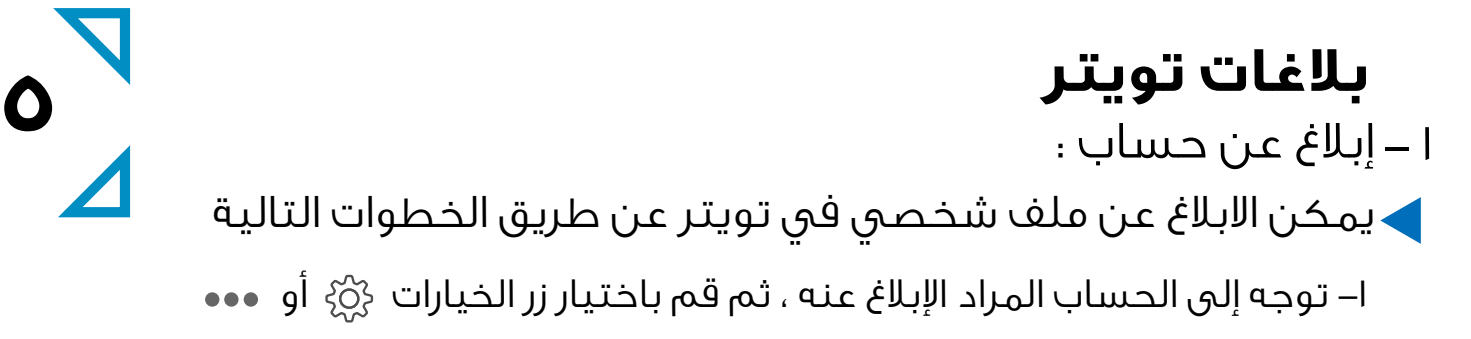

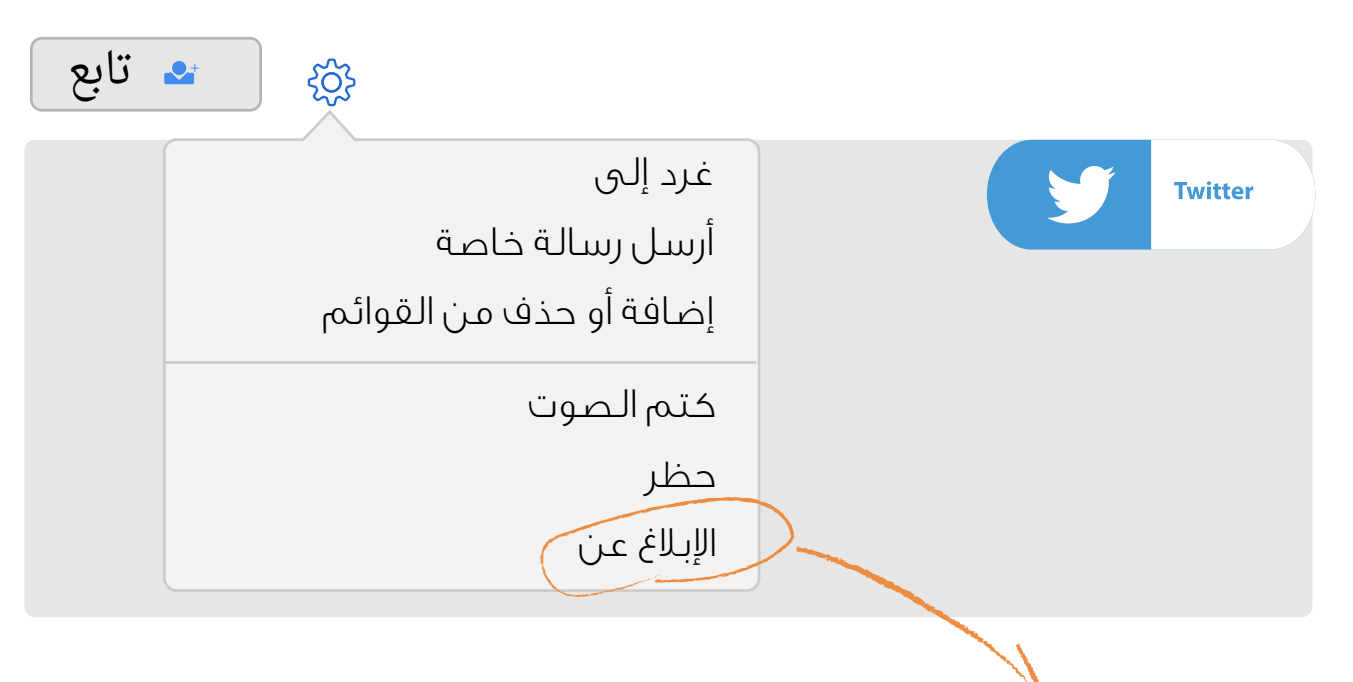

🔆 ثم قم باختيار نوع البلاغ من الخيارات المعروضة

۲ – إبلاغ عن تغريده :

حنك الإبلاغ عن تغريده إذا كانت تنتهك سياسة تويتر ، توجه إلى التغريدة التي تود الابلاغ عنها، ثم قم بالنقر على زر الخيارات واختيار الإبلاغ عن تغريده

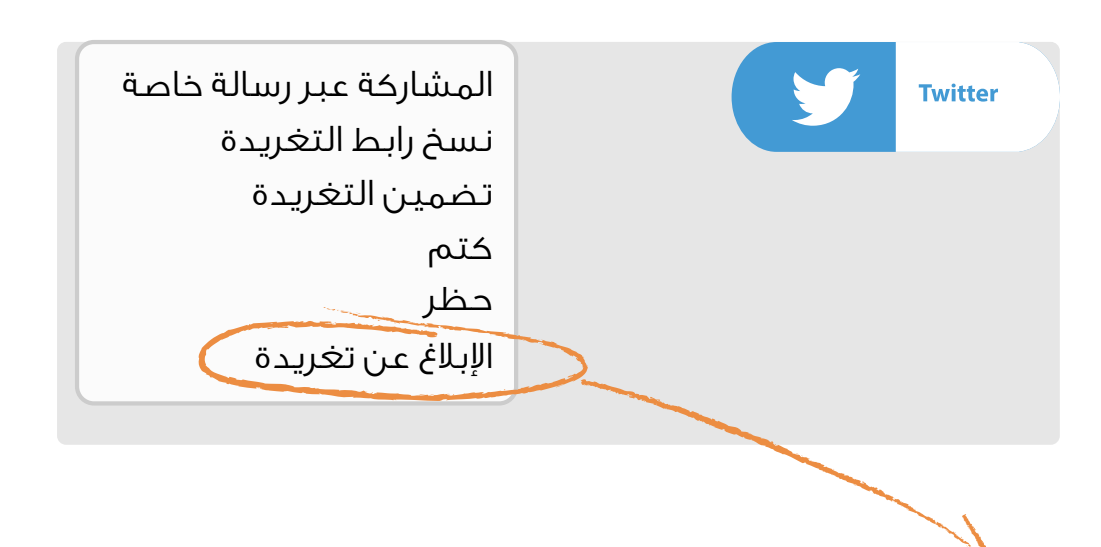

🗙 ثم اختر أحد الخيارات المعروضة لتقديم البلاغ.

## بلاغات سناب شات

لحذف حساب سناب شات، إتبع الخطوات التالية توجة لموقع السناب شات، بعد ذلك توجة إلى support من القائمة على يسار الشاشة، قم بإختيار (I need help) قم بإختيار have a log in issue ا

أخيراً أختر (I want to delete my account )

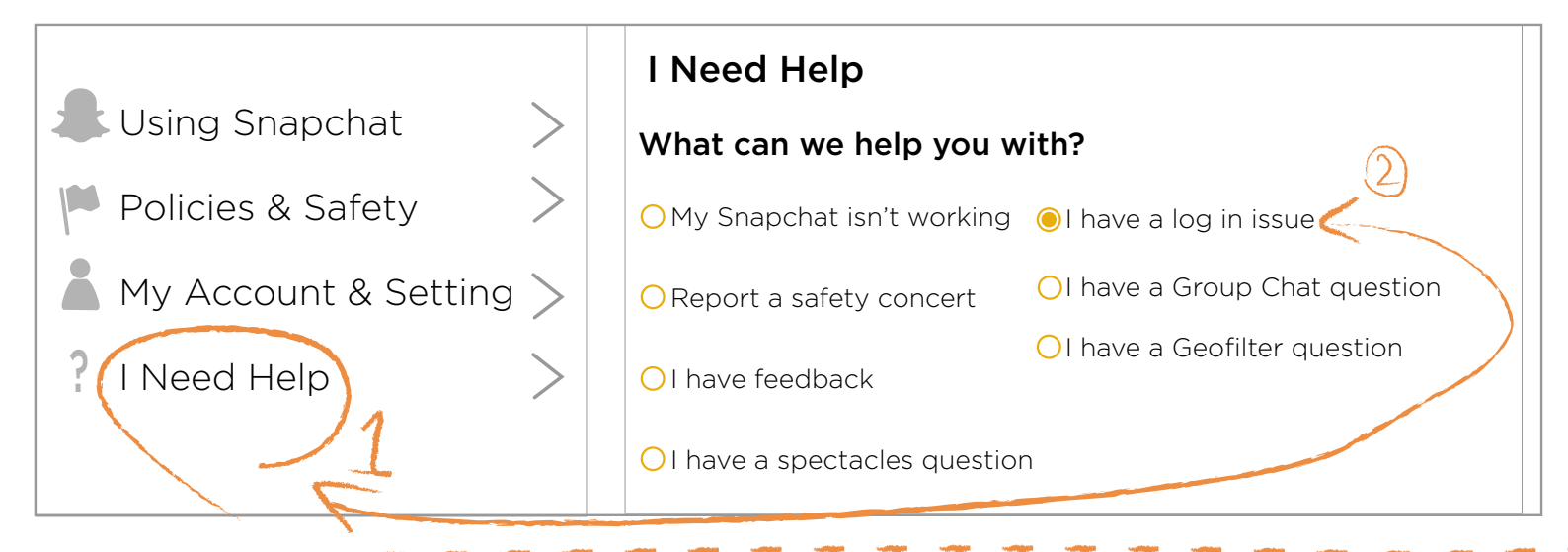

الإبلاغ عن مشكلة في تسجيل الدخول: إختراق حساب توجة لموقع السناب شات، بعد ذلك توجة إلى support من القائمة على يسار الشاشة، قم بإختيار (I need help) قم بإختيار I have a log in issue Can't log in to Snapchat توجة إلى خيار .I think my account was hacked أخبراً اتبع الخطوات الموضحة على الشاشة

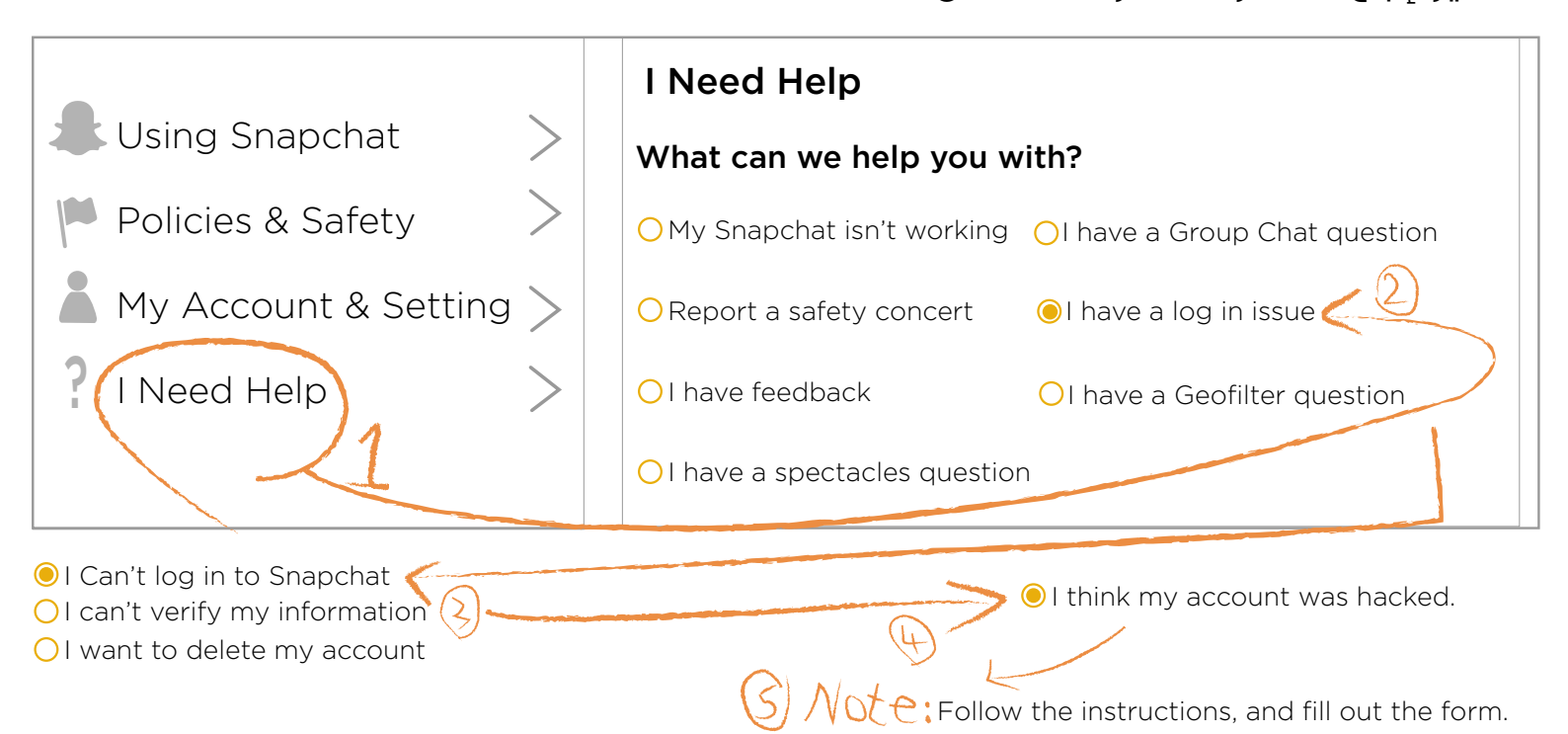

## بلاغات يوتيوب

حيم كنك تقديم بلاغ على محتوى مسيء على اليوتيوب عن طريق إتباع الخطوات التالية :

اتجه إلى الفيديو المسيء ، وقم باختيار زر الخيارات 🚥 أو 🏴

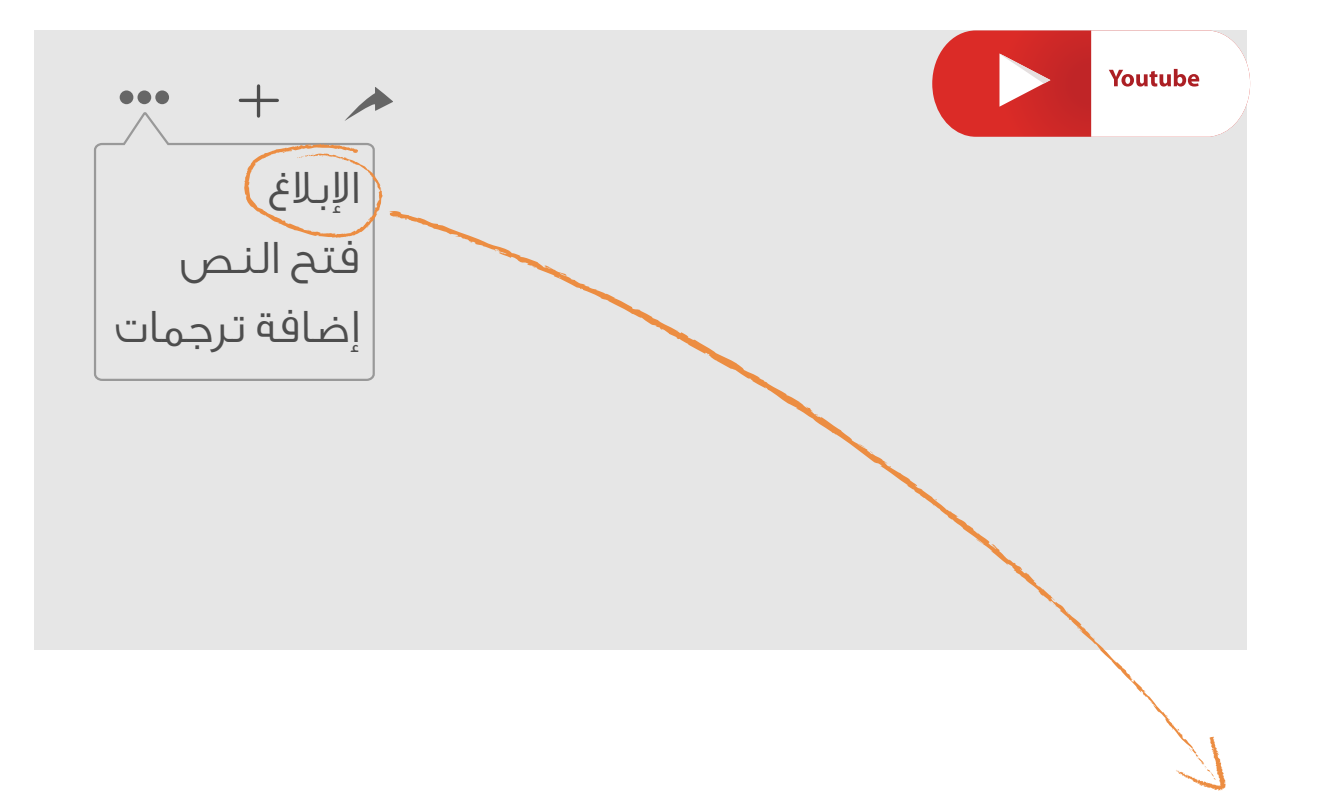

🔆 ثم قم باختيار أحد انو اع البلاغات المتاحة ، ليتم إزالته من على اليوتيوب